### Student 2<sup>nd</sup> Vaccination Form Instructions

To begin: Login to your MyJSU and select the Vaccination Incentive Form which will bring you to this screen.

# **COVID-19 - Vaccine Information**

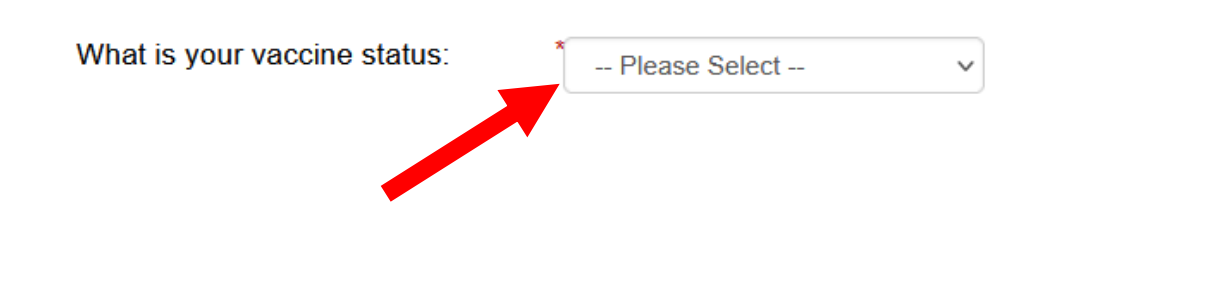

Select your vaccination status from the drop-down menu and then click on the "click here"

## **COVID-19 - Vaccine Information**

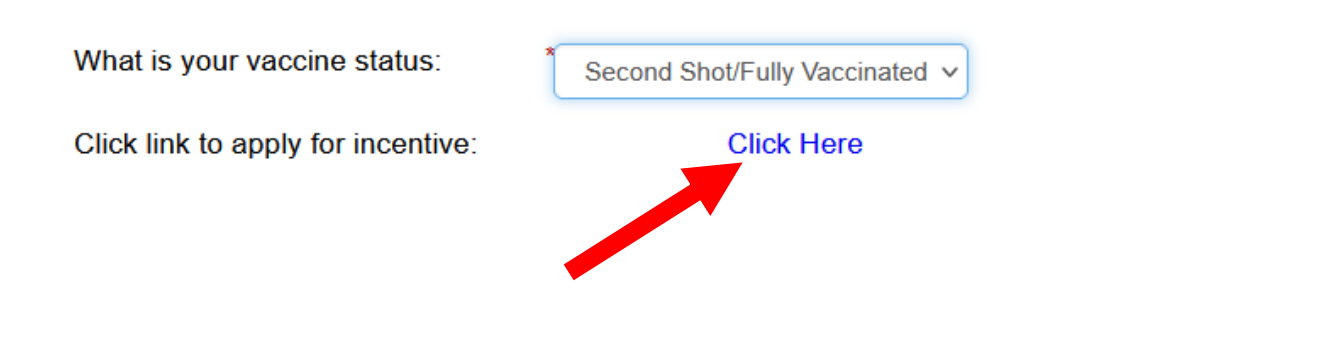

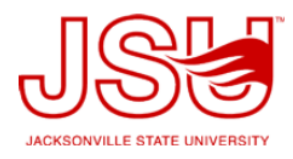

#### **JSU Vaccination Incentive Disclosure Form**

| First Name:   | * Anastasia                                | Last Name: *Rodriguez                 | JSU ID: * |
|---------------|--------------------------------------------|---------------------------------------|-----------|
| Are you a: *  | O Student                                  |                                       |           |
|               | <ul> <li>Faculty</li> <li>Staff</li> </ul> |                                       |           |
| Upload Vacci  | nation Card Image                          | *Browse) No file selected.            |           |
|               |                                            | Files over 25 MB will not be accepted |           |
|               |                                            |                                       |           |
| * 🗆 Lagree    | that the information pro                   | vided is accurate:                    |           |
|               |                                            |                                       |           |
| Save Progress | Next                                       |                                       |           |

Select that you are a student and then upload your vaccination card image by selecting the browse button which will open an option to select the image file.

Once your image is uploaded. Select if you prefer to have your \$100 incentive applied to any outstanding charges to your student account, or if you would prefer to have the \$100 sent directly to you.

Select the "I agree that the information provided is accurate: and then select next.

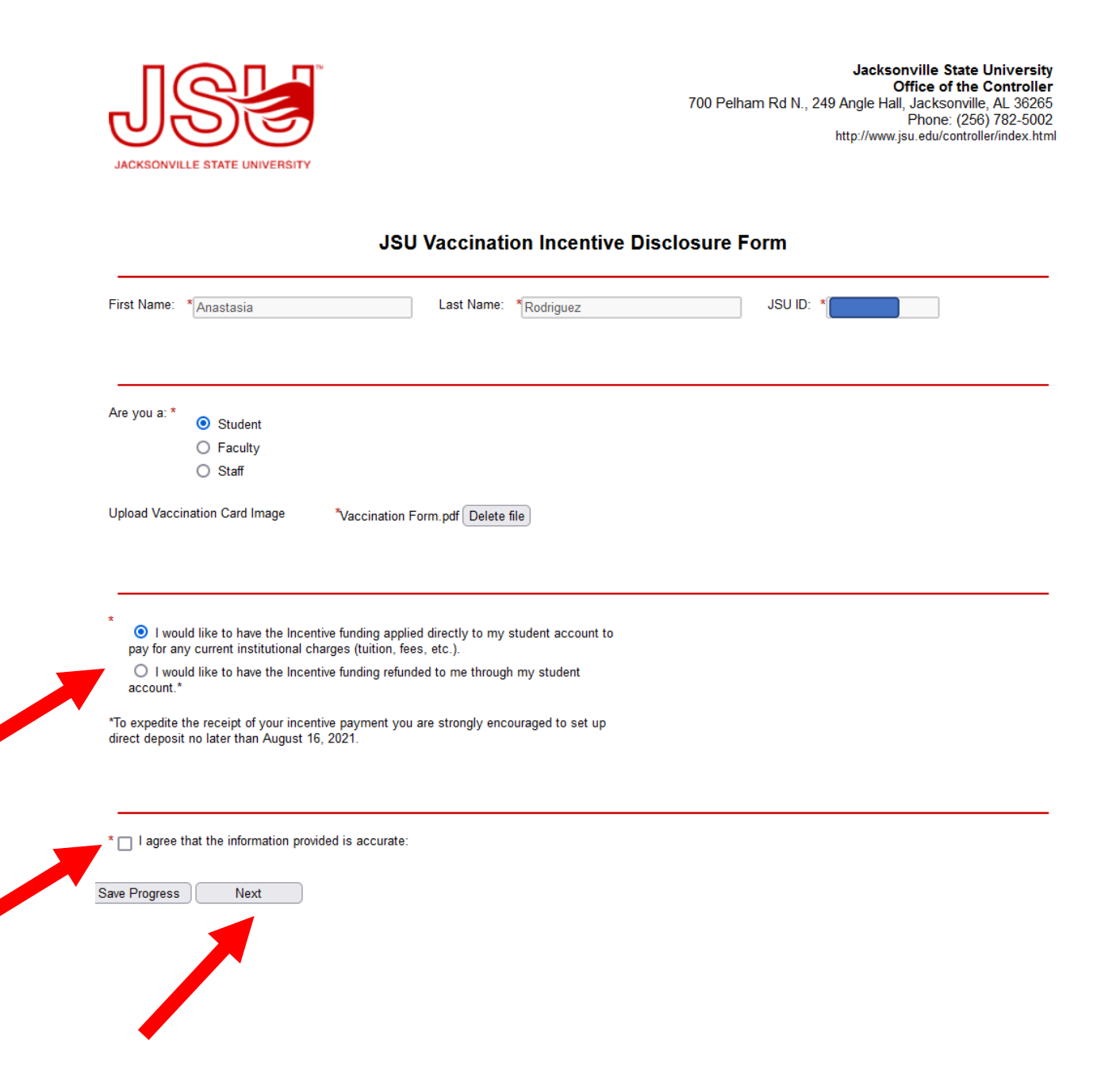

### **Electronic Signature**

Please read the Disclosure / Consent before you sign your form electronically.

Typing your name exactly as it appears below signifies you are completing this form using an electronic signature. By signing electronically, you are certifying that you have read and understand the Disclosure/Consent and agree to electronically sign. You also agree to receive required disclosures or other communications related to this transaction electronically.

To continue with the electronic signature process, please enter your name and click the "Sign Electronically" button to save your information and submit your electronic signature.

| Anastasia                                                    | Rodriguez                                                   |                                                   |
|--------------------------------------------------------------|-------------------------------------------------------------|---------------------------------------------------|
|                                                              |                                                             |                                                   |
| Previous Sign Electronically                                 |                                                             |                                                   |
| If you would like yout out of electronic signature please of | lick the "Ont out and print" link below to save your inford | mation and print a local conv for your signature  |
| Opt out of electronic signature, please of                   | net the opt out and print mit below to save your mor        | mation and print a local copy for your signature. |
| Upt out any sint                                             |                                                             |                                                   |

Type in your name and then select sign electronically.

Your form will be reviewed for accuracy and your incentive will be processed within 7 business days.